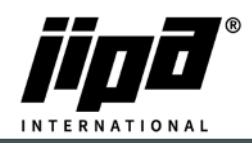

## Update softwaru pomocí USB

- 1) Vždy si nejdříve vyfotit hodnoty v servisních menu parametry 1!!
- 2) Z hlavního menu přejdeme na stránku SERVIS

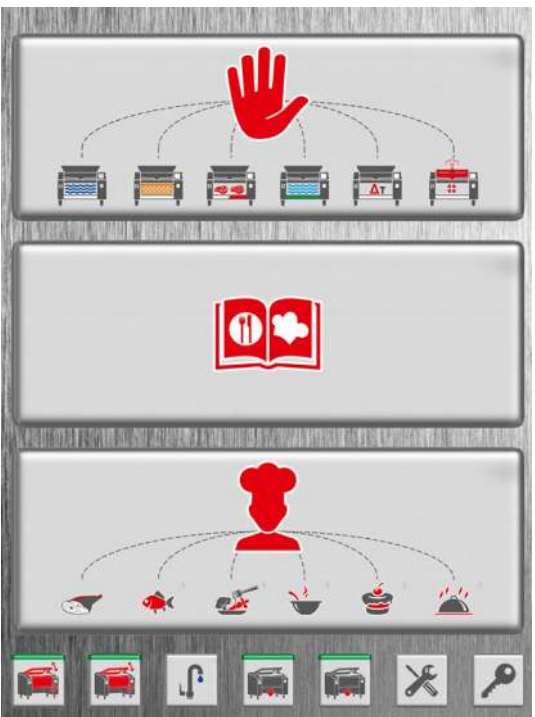

3) Na stránce SERVIS, vybereme dole možnost USB

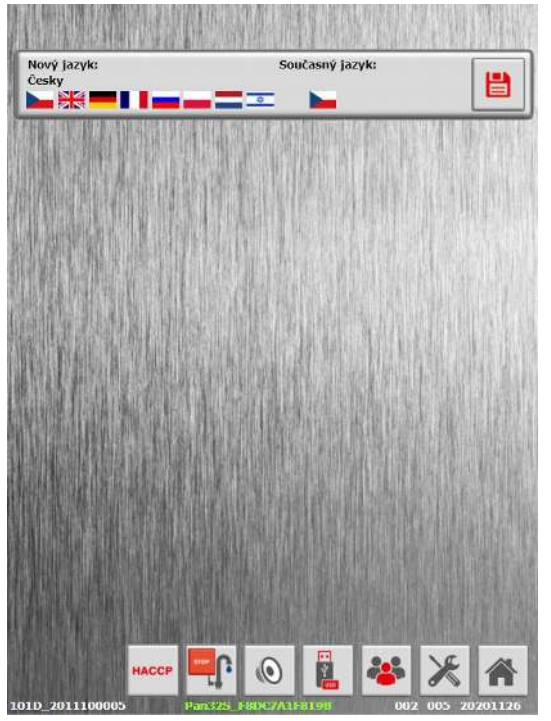

4) Přetočíme šipku na z USB DISKU do STROJE a zapneme si popisky

JIPA International s.r.o. Formanská 6 149 00, Praha - Újezd u Průhonic | Česká republika | T +420 602 319 988 | info@jipainternational.cz | www.jipainternational.cz | Č 06027423 | DIČ CZ06027423 | id datové schránky: 6rbhjeg | Zapsáno v obchodním rejstříku vedeném Městským soudem v Praze, oddíl C, vložka 307082

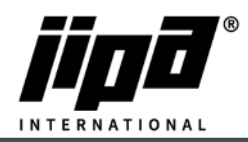

|                                       | <b>09:36</b>  01.12.20 |
|---------------------------------------|------------------------|
| Zaplnění paměti: 0 % (47988/30546324) |                        |
| Kuchałova varotéka                    |                        |
| Dokumenty                             |                        |
|                                       | × *                    |

- 5) Na USB disku musí být vytvořená složka Teco\Update\"Zde vložíme nový Software podle typu pánve"
- 6) Vložíme USB disk s nahraným novým Softwarem do stroje

|                                       | <b>09:55</b>  01.12.20 |
|---------------------------------------|------------------------|
| START                                 |                        |
| Zaplnění paměti: 0 % (47988/30546324) |                        |
| Kuchařova varotěka                    |                        |
| Dokumenty                             |                        |
| New PLC program:<br>'PAN325'          | XA                     |

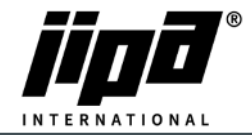

7) V levém spodním rohu se nám ukáže symbol ULOŽIT, tak ho podržíme a potvrdíme FAJFKOU

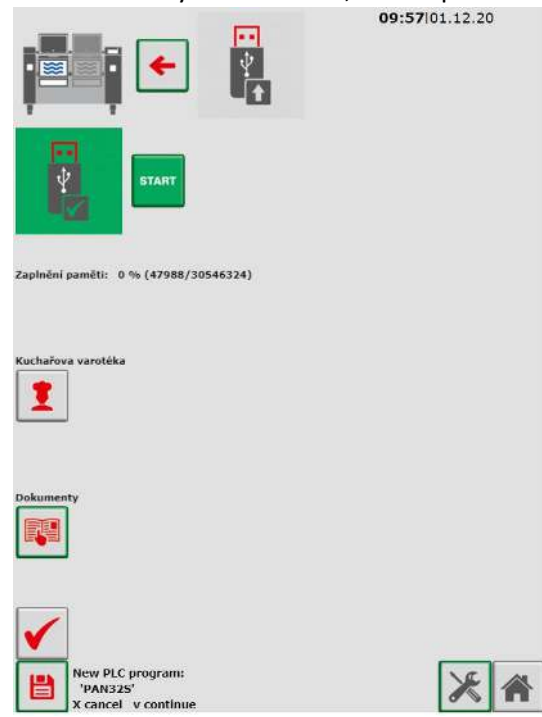

8) Stroj se sám Updatne

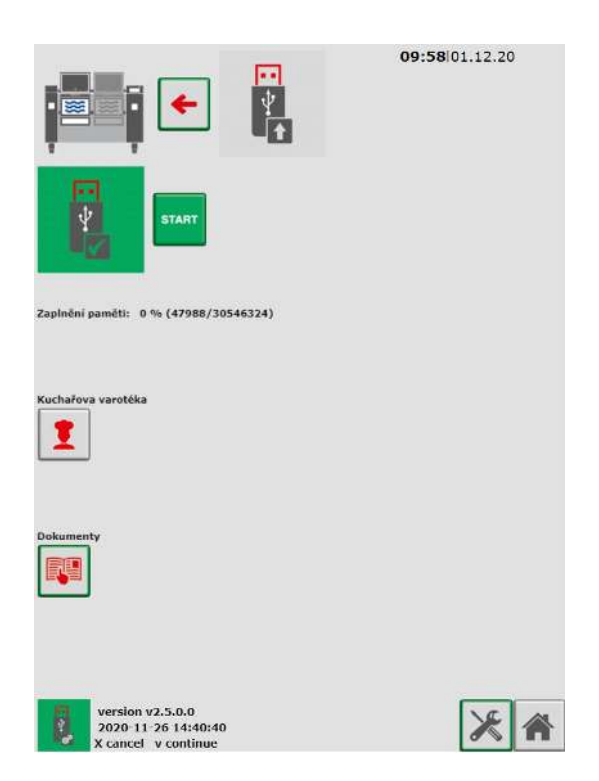

9) Na závěr překontrolovat hodnoty v servisním menu parametry 1 podle vyfocených hodnot a případně opravit!!!